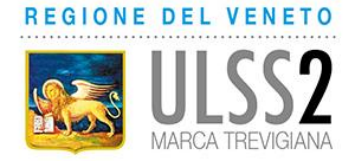

# NUOVE MODALITA' DI ACCESSO ALLA PIATTAFORMA FAD E NUOVE MODALITA' DI ISCRIZIONE AI CORSI ONLINE

Dal 18/05/2020 sono state attivate nuove modalità di accesso alla piattaforma FAD aziendale e le credenziali precedentemente in uso non sono più attive.

Per usufruire della piattaforma FAD è necessario essere <u>preventivamente registrati</u> al gestionale della formazione TOM dell'Azienda Aulss 2 Marca Trevigiana (<u>https://tom.aulss2.veneto.it</u>). Si ricorda che tutti i dipendenti e il personale convenzionato dell'Azienda Aulss 2 Marca Trevigiana sono già registrati a TOM e possiedono già un account.

In piattaforma FAD cliccando su "CORSI DISPONIBILI" (funzione accessibile a tutti senza l'inserimento di credenziali) sarà sempre possibile visionare i corsi che sono attivi in quel momento e per cui, in base ai requisiti indicati, è possibile richiedere l'iscrizione.

### **INDICAZIONI PER ISCRIZIONE AI CORSI ONLINE**

Accedere a TOM con le proprie credenziali.

Ricercare il corso tramite la funzione "RICERCA CORSI" – "NUOVA RICERCA"

| TOM - Training OF                                                          | Line Management<br>VENETO<br>SSS2<br>TREVIGIANA                |                                                      | Ŷ                                                                                                    |                                              |                                                        |                                                  |                        |
|----------------------------------------------------------------------------|----------------------------------------------------------------|------------------------------------------------------|----------------------------------------------------------------------------------------------------|----------------------------------------------|--------------------------------------------------------|--------------------------------------------------|------------------------|
| мү том                                                                     | BACHECA                                                        | CALENDARIO                                           | RICERCA CORSI                                                                                                    | DOCUMENTALE                                  | ALBO FORMATORI                                         |                                                  |                        |
| <ul> <li>AVVISI IN EVIDE</li> <li>Si avvisa chu<br/>Sono possib</li> </ul> | ENZA<br>e in base a quanto indic<br>li attività residenziali e | ato all'art. 1, lettera s)<br>di formazione sul camp | Nuova ricerca .<br>Utima ricerca effettuata<br>Offerta Formativa Futura<br>del Decreto del Presidente<br>po che possano svolgersi c | del Consiglio dei I<br>on gli strumenti di ' | /linistri dell'11 Aprile 20<br>"Video conferenza" o ir | 20, sono <b>SOSPESE TUTTE</b><br>I modalità Fad. | LE ATTIVITA' FORMATIVI |
|                                                                            | (19) IMMINENTI (                                               | 12) ISCRIZIONI IN                                    | SCADENZA (10)                                                                                                    | C.IN EVIDENZA (O                             | )                                                      |                                                  |                        |

#### Inserire uno o più criteri di scelta e cliccare su "CERCA"

(in caso di inserimento del titolo si consiglia di inserire una parola chiave dello stesso in quanto se il titolo che si inserisce è diverso da quello effettivo, il corso non viene trovato)

|                                       | MANUAL INCLUSION                                                                                                    |                                                                                                    |                                                                                                    |                                                                                                    |                                                                                                    |                |  |  |  |  |
|---------------------------------------|----------------------------------------------------------------------------------------------------|----------------------------------------------------------------------------------------------------|----------------------------------------------------------------------------------------------------|----------------------------------------------------------------------------------------------------|----------------------------------------------------------------------------------------------------|----------------|--|--|--|--|
| му то                                 | M BACHECA CALENDARIO                                                                                                    | RICERCA CORSI DOCUMENTA                                                                                                    | LE ALBO FORMATORI                                                                                                    |                                                                                                    |                                                                                                    |                |  |  |  |  |
| <b>(2</b> )                           |                                                                                                    |                                                                                                    |                                                                                                    |                                                                                                    | CERCA                                                                                                    | CORSI 🛛        |  |  |  |  |
| Criteri di I                          | ricerca                                                                                                    |                                                                                                    |                                                                                                    |                                                                                                    | Cerca                                                                                                    | Azzera criteri |  |  |  |  |
| Codice<br>Corso:                      | 0                                                                                                    |                                                                                                    |                                                                                                    |                                                                                                    |                                                                                                    |                |  |  |  |  |
| Titolo<br>Corso:                      | FORMAZIONE GENERALE                                                                                                    |                                                                                                    |                                                                                                    |                                                                                                    |                                                                                                    |                |  |  |  |  |
| Luogo<br>Formazione                   | e:                                                                                                    |                                                                                                    | 0                                                                                                    |                                                                                                    |                                                                                                    |                |  |  |  |  |
| Aree:                                 | Area Tecnico Professionale                                                                                                    | Area di Sistema-Organizzativa                                                                                                    | Area di Processo-Relazionale                                                                                                    | Area Sicurezza e Prevenzione                                                                                                    | C Altro                                                                                                    |                |  |  |  |  |
| Tipo Corso                            | د                                                                                                    |                                                                                                    |                                                                                                    |                                                                                                    |                                                                                                    |                |  |  |  |  |
| Obiettivo<br>Formativo<br>Codificato: |                                                                                                    |                                                                                                    | ٣                                                                                                    |                                                                                                    |                                                                                                    |                |  |  |  |  |
| Corsi ECM:                            | SI © NO ® TUTTI                                                                                                    |                                                                                                    |                                                                                                    |                                                                                                    |                                                                                                    |                |  |  |  |  |
| Periodo di<br>interesse:              | Inizio periodo: maggio 2020 V Fine periodo:                                                                                                    | T                                                                                                    |                                                                                                    |                                                                                                    |                                                                                                    |                |  |  |  |  |
| Includi solo                          | i corsi cui possono partecipare i seguenti destinata                                                                                                    | ari:                                                                                                    |                                                                                                    |                                                                                                    |                                                                                                    |                |  |  |  |  |
|                                       | Afro: Professione non trascodificabile     Dietista     igienista dentale     Octorolatra     Octorolatra | Assistente sanitario     Educatore professionale     Infermire     Odontotecnico     Podologo     Tecnico audiometrista     Tecnico fispat: cardico: e perf. cardiov     Terapista occupazionale | Assistente Sociale     Farmacista     Infermice podatrico     Ortottista     Port Amministrativa     Tecnico audioprotesta     Tecnico audioprotesta     Tecnico audioprotesta     Tecnico audioprotesta | Biologo     Fraico     Lopopedista     Sos, Ota, Operatore tecnico     Prot. Tecnica NO Ecm     Tecnico della prevenz, amb. di lavoro     Tecnico santtario di laboratorio biomedico | Chimico Fisiotrapista Medio: chrurgo Seletricato Seletricato Seletricato Fisicologia Tecnico di neurofisiopatologia Tecnico sanitario di radiologia medica |                |  |  |  |  |

Risultati

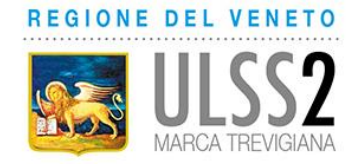

La ricerca restituirà i risultati trovati. Cliccare sul titolo del corso.

| MARCA T                               | REVIGIANA            |            |                     |             |                |                                                                                                    |               |          |
|---------------------------------------|----------------------|------------|---------------------|-------------|----------------|----------------------------------------------------------------------------------------------------|---------------|----------|
| мү том                                | BACHECA              | CALENDARIO | RICERCA CORSI       | DOCUMENTALE | ALBO FORMATORI |                                                                                                    |               |          |
| 2                                     |                      |            |                     |             |                |                                                                                                    | CERCA C       | ORSI 🤇   |
| Criteri di ricerca (N                 | lostra/Nascondi]     |            |                     |             |                |                                                                                                    |               |          |
| Risultati<br>Un elemento trovato.     |                      |            |                     |             |                |                                                                                                    |               |          |
| Area Formativa                        | Tipo Corso           | Codice     | Titolo              |             |                | Obiettivo Formativo Codificato                                                                                                    | Crediti       | Edizioni |
| Area Sicurezza e<br>Prevenzione       | FAD - con tutoraggio | 2020.007   | EORMAZIONE GENERALE |             | ZZA SUL LAVORO | Sicurezza negli ambienti e nei luoghi di lavoro e/o patologie correlate. Radioprotezione<br>[Obiettivi Formativi Tecnico-Professionali] | 6,0 Fegionale | [ 2020 ] |
| Un elemento trovato.<br>Nuova ricerca |                      |            |                     |             |                |                                                                                                    |               |          |

Informazioni confidenziati: il contenuto non può essere divulgato, direttamente o indirettamente, totalmente o parzialmente

REGIONE DEL VENETO Azienda ULSS 2 Marca Trevigiana

Comparirà la scheda con tutte le informazioni relative al corso (obiettivi, a chi è rivolto, etc).

| INDICE EDIZIONI:<br>[#1 - 2020]                                                                                                    |  |
|----------------------------------------------------------------------------------------------------|--|
| FORMAZIONE GENERALE PER LA SICUREZZA SUL LAVORO                                                                                         |  |
| PREMESSA                                                                                                    |  |
| Formazione generale sul sistema di gestione dei rischi e sicurezza del lavoro                                                           |  |
| GBIETTIVI FORMATIVI E DESCRIZIONE DEI CONTENUTI                                                                                         |  |
| CONSEGUIMENTO COMPETENZE SECONDO ACCORDO STATO REGIONI 2011                                                                             |  |
| 6 OBIETTIVO FORMATIVO CODIFICATO                                                                                                    |  |
| Sicurezza negli ambienti e nei luoghi di lavoro e/o patologie correlate. Radioprotezione<br>[Obiettivi Formativi Tecnico-Professionali] |  |
| க் struttura e metodo                                                                                                    |  |
| Rivolto a (ambito): Interdistrettuale                                                                                                   |  |
| NOTE                                                                                                    |  |
| Il corso è rivolto a tutti gli operatori dell'Azienda Aulss 2 Marca Trevigiana che non abbiano ancora svolto il corso.                  |  |
| Lestinatari                                                                                                    |  |
| Tutti                                                                                                    |  |
| T CREDITI                                                                                                    |  |
| Tipo Accreditamento: Regionale<br>Crediti approvati: 6,0 ✔                                                                              |  |
|                                                                                                    |  |

Scorrere la pagina fino in fondo e se si posseggono i requisiti per accedere al corso cliccare su "ISCRIVITI"

| Nessun aacumemo aisponiale                                                                                                    |
|----------------------------------------------------------------------------------------------------|
| Edizione 1 (2020)                                                                                                    |
| O Le attività formative di questa edizione sono in corso di svolgimento (o si sono concluse oggi)                                                        |
| POSTI DISPONIBILI: 2000                                                                                                    |
| Tipologie richiedenti ammesse:<br>AUIss 2 Marca trevigiana (Ente Erogatore), Professionisti Convenzionati (MMG – PLS – SAI –CONT. ASS.), Cliente Esterno |
| Durata delle attività formative:<br>ore 4:00                                                                                                    |
| Luoghi Formazione:<br>Informazione non disponibile                                                                                                    |
| Docenti<br>Informazione non disponibile                                                                                                    |
| Referenti<br>Informazione non disponibile                                                                                                    |
| Altri Ruoli Formativi<br>Informazione non disponibile                                                                                                    |
| Periodo Iscrizioni: dal 18/02/2020 al 30/12/2020 🥥 Iscrizioni aperte                                                                                     |
| ISCRIVIL ISCRIV COLLABORATORI VISUALIZZA COLLABORATORI ISCRITTL                                                                                          |
|                                                                                                    |

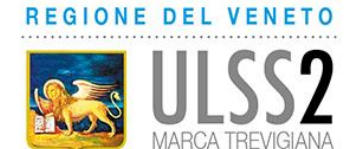

Verrà richiesto di scegliere la modalità di partecipazione al corso

| 2<br>2020.007 - FORMAZIONE GENERALE P<br>CREDITI: 6,0 | ER LA SICUREZZA SUL LAVORO                                                  |  |  |  |  |  |  |  |  |  |
|-------------------------------------------------------|-----------------------------------------------------------------------------|--|--|--|--|--|--|--|--|--|
|                                                       |                                                                             |  |  |  |  |  |  |  |  |  |
| Tutti                                                 |                                                                             |  |  |  |  |  |  |  |  |  |
| Edizione 1 (2020) [Mostra/nascondi detta              | agli ]                                                                      |  |  |  |  |  |  |  |  |  |
| Parteciperò al corso:                                 |                                                                             |  |  |  |  |  |  |  |  |  |
| in modalità: *                                        | ▼ 00                                                                        |  |  |  |  |  |  |  |  |  |
| in relazione al mio rapporto di lavoro con l'ente: *  | Azienda Ulss 2 Marca trevigiana (AUlss 2 Marca trevigiana (Ente Erogatore)) |  |  |  |  |  |  |  |  |  |
| Conferma Annulla                                      |                                                                             |  |  |  |  |  |  |  |  |  |

Scegliere la modalità e cliccare su "CONFERMA".

La richiesta di iscrizione a questo punto è stata registrata. Nel momento in cui verrà ACCETTATA, si riceverà un'email di conferma di accettazione direttamente dal gestionale della formazione TOM e da quel momento sarà possibile usufruire del corso.

## INDICAZIONI PER FRUIZIONE CORSO (dopo accettazione dell'iscrizione)

Una volta che l'iscrizione è stata accettata, sarà possibile svolgere il corso.

Per svolgere il corso accedere al gestionale della formazione TOM (<u>https://tom.aulss2.veneto.it</u>) con le proprie credenziali.

Cliccare su "MY TOM" - "LE MIE ISCRIZIONI"

| REGIONE DEL VE                                                                                                    | NETO                                 |                                                 |                                                          |                                                    |                                                        |                                                                     |
|----------------------------------------------------------------------------------------------------|--------------------------------------|-------------------------------------------------|----------------------------------------------------------|----------------------------------------------------|--------------------------------------------------------|---------------------------------------------------------------------|
|                                                                                                    | S2<br>VIGIANA                        |                                                 |                                                          |                                                    |                                                        |                                                                     |
| му том                                                                                                    | BACHECA                              | CALENDARIO                                      | RICERCA CORSI                                            | DOCUMENTALE                                        | ALBO FORMATORI                                         |                                                                     |
| Scrivania lavori<br>Le mie iscrizioni<br>I miei messaggi<br>Portfolio<br>I miei dati<br>Le mie docenze<br>Le mie attività formative<br>Albo formatori<br>I miei documenti | ise a quanto ind<br>ità residenziali | dicato all'art. 1, lette<br>e di formazione sul | ra s) del Decreto del Presic<br>campo che possano svolge | lente del Consiglio de<br>ersi con gli strumenti d | i Ministri dell'11 Aprile 2<br>Ii "Video conferenza" o | 2020, sono <b>SOSPESE TUTTE LE ATTIVITA' FC</b><br>in modalità Fad. |
| Preterenze<br>Cambia Password<br>Sondaggi e Questionari                                                                                                    | IMMINENTI                            | I (12) ISCRIZIO                                 | NI IN SCADENZA (10)                                      | DOC.IN EVIDENZA                                    | (0)                                                    |                                                                     |
| Iscrizioni collaboratori<br>Rapporti subordinazione<br>Formazione extra-sede                                                                                              | A                                    |                                                 |                                                          |                                                    |                                                        |                                                                     |
| Progettazione Formazione  Rilevazione presenze                                                                                                    | Tipo Corso                           | Codice Tito                                     | lo                                                       |                                                    | Obiettivo                                              | Formativo Codificato                                                |

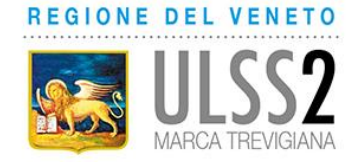

## Cliccare su "CORSI ATTIVI"

| мү том<br>2       | BACHECA A                         | RICERCA CORSI DEPENDENCIA <u>s</u> ALBO FORMATORI                                                                                        |                                         |                                                                  | LE MIE                                                     | ISCRIZION                                          |
|-------------------|-----------------------------------|----------------------------------------------------------------------------------------------------|-----------------------------------------|------------------------------------------------------------------|------------------------------------------------------------|----------------------------------------------------|
| Prossimi corsi    | (0) CORSI ATTIVI (2) STO SEGUENDO | torico Iscrizioni                                                                                                    |                                         |                                                                  |                                                            | Ricarica pagina                                    |
| Num.<br>Richiesta | Area Formativa                    | Corso                                                                                                    | Professioni/Inquadramenti               | Modalità partecipazione                                          | Stato                                                      |                                                    |
| <b>e</b> 444      | Area Sicurezza e Prevenzione      | 2020.035 - MOVIMENTAZIONE MANUALE DEI CARICHI - BASE - I PARTE<br>Edizione: [#1 - 2020]<br>Iscrizioni: dal 01/01/2020 /<br>al 30/12/2020 | Altro: Professione non trascodificabile | Agg. Obbligatorio<br>(AUIss 2 Marca trevigiana (Ente Erogatore)) | ACCETTATA O<br>da system<br>ii 04/05/2020<br>alle 15:22:15 | Vai alla FAD<br>Nessuna<br>operazione<br>possibile |
| 304               | Aras Sicuratta a Pravantiona      | 2020 AAD LUGIENE DELLE MANI                                                                                                    |                                         | Ass. Obbligatorio                                                |                                                            |                                                    |

#### Cliccare su "VAI ALLA FAD"

| MY             | IOM               | BACHECA                      | ENLING RICERCA CORSI DOCUMENTALE ALBO FORMATORI                                                                                           |                                         |                                                                  |                                                            |                                        |
|----------------|-------------------|------------------------------|----------------------------------------------------------------------------------------------------|-----------------------------------------|------------------------------------------------------------------|------------------------------------------------------------|----------------------------------------|
| 2              |                   |                              |                                                                                                    |                                         |                                                                  | LE MIE                                                     | ISCRIZIONI                             |
| Prossin        | ni corsi<br>I CHE | (0) CORSI ATTIVI (2) S       | torico Iscrizioni                                                                                                    |                                         |                                                                  |                                                            | Ricarica pagina                        |
| Num.<br>Richie | sta               | Area Formativa               | Corso                                                                                                    | Professioni/Inquadramenti               | Modalità partecipazione                                          | Stato                                                      | - ↓                                    |
| •              | 444               | Area Sicurezza e Prevenzione | 2020.035 - MOVIMENTAZIONE MANUALE DEI CARICHI - BASE - I PARTE<br>Edizione: [#1 - 2020]<br>Iscrizioni: dal 01/01/2020 pr<br>al 30/12/2020 | Altro: Professione non trascodificabile | Agg. Obbligatorio<br>(AUIss 2 Marca trevigiana (Ente Erogatore)) | ACCETTATA O<br>da system<br>ii 04/05/2020<br>alle 15:22:15 | Vai alla FAD<br>Nessuna<br>repossibile |
|                | 324               | Area Sicurezza e Prevenzione | 2020 AAO L'IGIENE DELLE MANI                                                                                                    |                                         | Ann Obbligatoria                                                 | ACCETTATA O                                                |                                        |

Si viene indirizzati alla pagina dei propri corsi all'interno della piattaforma FAD dove sarà sufficiente cliccare sul titolo del corso per iniziare a svolgerlo.

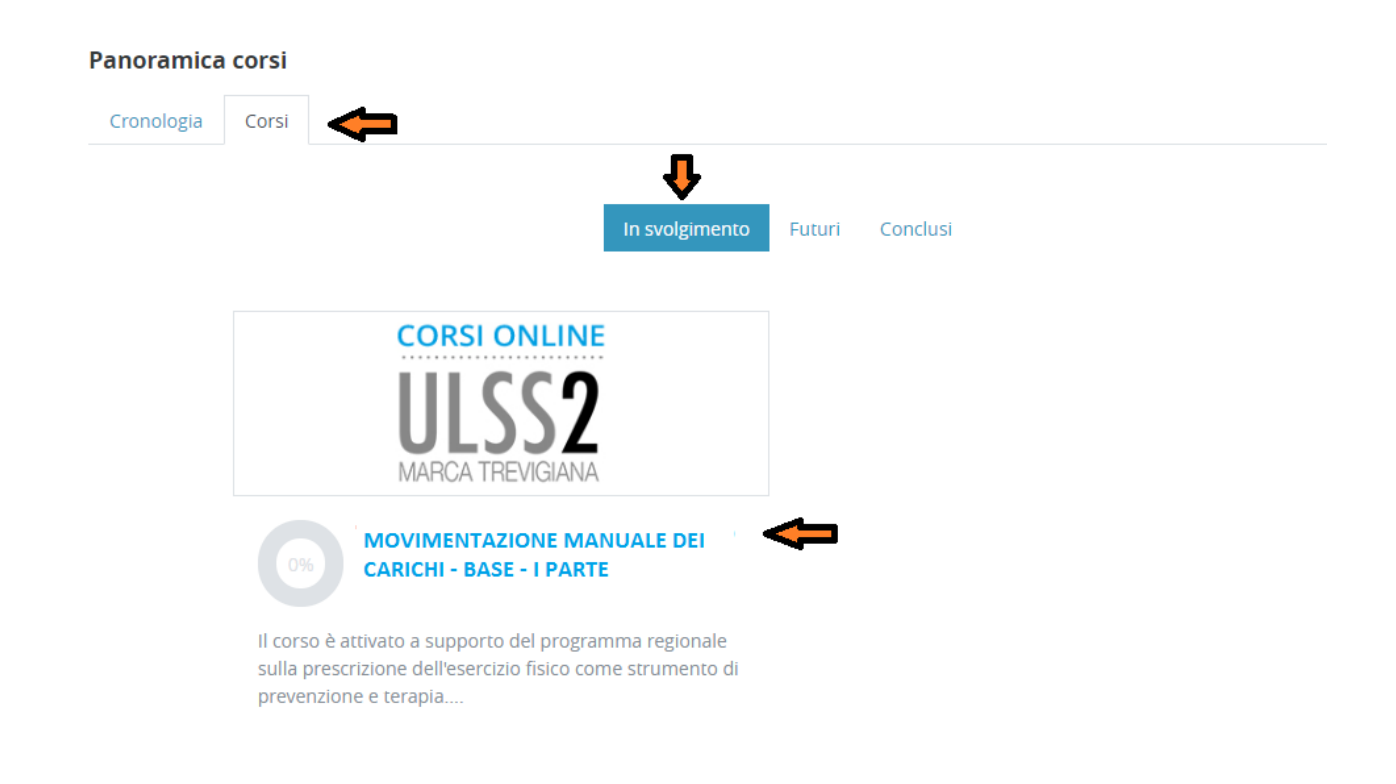

Per qualsiasi anomalia scrivere a fadformazione@aulss2.veneto.it